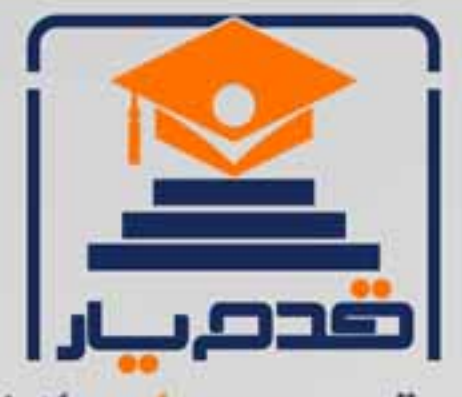

قدم به قدم، همراه دانشجو... WWW.GhadamYar.Com جامع ترین و بهروز ترین پرتال دانشجویی کشور (پرتال دانش) با ارائه خدمات رایگان، تحصیلی، آموزشی، رفاهی، شغلی و برای دانشجویان راهنمای ارتقاء تحصیلی. (کاردانی به کارشناسی، کارشناسی به ارشد و ارشد به دکتری) ۲) ارائه سوالات کنکور مقاطع مختلف سالهای گذشته، همراه پاسخ، به صورت رایگان ۳)معرفی روشهای مقاله و پایاننامه نویسی و ارائه پکیجهای آموزشی مربوطه ۴)معرفی منابع و کتب مرتبط با کنکورهای تحصیلی (کاردانی تا دکتری) ۵) معرفی آموزشگاهها و مراکز مشاوره تحصیلی معتبر ۶) ارائه جزوات و منابع رایگان مرتبط با رشته های تحصیلی ۷)راهنمای آزمون های حقوقی به همراه دفترچه سوالات سالهای گذشته ( رایگان ) ۸)راهنمای آزمون های نظام مهندسی به همراه دفترچه سوالات سالهای گذشته ( رایگان ) ۹) آخرین اخبار دانشجویی، در همه مقاطع، از خبرگزاری های پربازدید ۱۰)معرفی مراکز ورزشی، تفریحی و فروشگاههای دارای تخفیف دانشجویی ۱۱)معرفی همایشها، کنفرانسها و نمایشگاههای ویژه دانشجویی ۱۲)ارائه اطلاعات مربوط به بورسیه و تحصیل در خارج و معرفی شرکتهای معتبر مربوطه ۱۳)معرفی مسائل و قوانین مربوط به سربازی، معافیت تحصیلی و امریه ۱۴)ارائه خدمات خاص ویژه دانشجویان خارجی ۱۵)معرفی انواع بیمههای دانشجویی دارای تخفیف ۱۶)صفحه ویژه نقل و انتقالات دانشجویی ۱۷)صفحه ویژه ارائه شغل های پاره وقت، اخبار استخدامی ۱۸)معرفی خوابگاههای دانشجویی معتبر ۱۹)دانلود رایگان نرم افزار و اپلیکیشن های تخصصی و... ۲۰)ارائه راهکارهای کار آفرینی، استارت آپ و... ۲۱)معرفی مراکزتایپ، ترجمه، پرینت، صحافی و ... به صورت آنلاین 24-SV 3 ۲۲)راهنمای خریدآنلاین ارزی و معرفی شرکت های مطرح (77

WWW.GhadamYar.Org

0 .917 .9 .T A.1

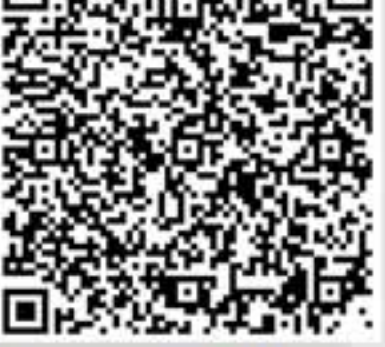

WWW.GhadamYar.Ir

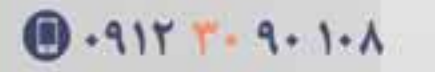

WWW.PortaleDanesh.com

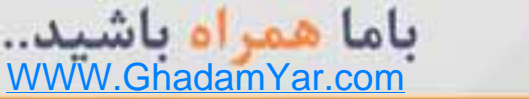

آنالیز واریانس یک طرفه در spss

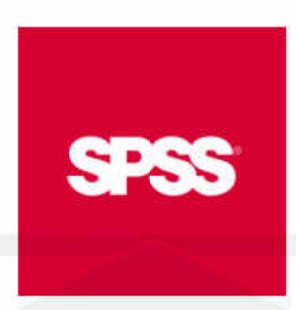

وقتی بخواهیم میانگین های یک صفت کمی را در سه یا بیش از سه گروه مقایسه کنیم، آنالیز واریانس یک طرفه راه حل مناسبی است. در واقع این تجزیه و تحلیل، ما را در فهم تفاوت بین گروه ها یاری می کند. در طرح آزمایش نیز، هرگاه بخواهیم اثر عاملی با بیش از دو سطح را بر متغیر پاسخ بررسی کنیم، از آنالیز واریانس یک طرفه کمک می گیریم.

علت نامگذاری این آزمون در واقع مقایسه ی "یک" صفت در چند گروه است.

در این آزمون فرض صفر به صورت زیر است:

مبنی بر تساوی میانگین همه ی گروه ها و یا شباهت گروه ها با یک دیگر. و فرض مقابل این است که حداقل بین دو گروه تساوی میانگین ها برقرار نباشد؛ یعنی

)·H\_1: $\exists i \in N \exists (\mu_i \neq \mu_i)$ 

با رد فرض صفر در واقع می پذیریم که اختلاف معناداری بین حداقل دو گروه وجود دارد، اینکه کدام یک از گروه ها متفاوت تر از بقیه می باشند با آزمون های دیگری مشخص خواهد گشت. تاکید می شود که کارایی آنالیز واریانس یک طرفه تنها در مشخص شدن تفاوت در کل گروه هاست و دیگر لازم نیست تا برای مقایسه کلی، به تعداد زیادی آزمون t بین هر دو گروه انجام پذیرد. می توان تنها با یک بار آزمون، پی به اختلاف میان همه ی گروهها برد در غیر اینصورت علاوه بر پیچیدگی مقایسه ها، ممکن است اختلاف بین گروه ها به اشتباه بیشتر نشان داده شود.

اما برای انجام آنالیز واریانس نیز همانند سایر آزمون های پارامتری باید پیش فرض هایی برقرار باشد؛ این پیش فرض ها به قرار زیرند:

نمونه های گرفته شده از هر جامعه کاملا تصادفی و مستقل باشند.

متغیر تصادفی مورد نظر (صفت مورد بررسی) در هر کدام از جامعه ها از توزیع نرمال پیروی کنند.

واریانس متغیر تصادفی در همه ی جامعه ها برابر باشند.

نمونه های مختلف از جوامعی گرفته شده اند که تنها از یک روش طبقه بندی شده باشند.

تجزيه وتحليل:

در آزمون آنالیز واریانس یک طرفه چنانچه فرض صفر رد شود، با توجه به فرضیات آن اگر فرضیه صفر رد شود، حداقل دو میانگین با هم اختلاف معنا دار خواهند داشت در این صورت باید بین همه زوج های میانگین ها آزمون هایی انجام شود تا معلوم گردد کدام یک با هم اختلاف معنا دار دارند.

سوالی که معمولا مطرح می گردد این است که چه می شود اگر به جای آزمون آنالیز واریانس یک طرفه آزمونهای t را انجام داد؟

باید گفت که با افزایش تعداد آزمون ها؛ نرخ خطا به طور نمایی افزایش پیدا می کند. این خطا برابر خواهد شد با:

۲

-α)k۱-(۱

که در آن k تعداد آزمونهای تی انجام شده است.

## SPSS:

آنالیز واریانس یک طرفه در SPSS را از مسیر انجام می پذیرد:

Analyze > Compare means > one-Way anova

نکته ی مهمی که در انجام این آزمون در SPSS باید به آن توجه نمود، وجود گزینه ای است که می توان تساوی واریانس ها را تایید یا رد کرد.

با این حال معمولا برای انجام صحیح آنالیز واریانس یک طرفه مانند هر آزمون دیگر بهتر است ابتدا آزمون های برقراری پیش فرض را انجام داد

برای درک بهتر مثال زیر را در نظر بگیرید:

فرض کنید که یک متخصص تغذیه بخواهد تا سه نوع روش مختلف را در افرادی که برای کاهش وزن خود به او مراجعه کرده اند ، با هم مقایسه کند. او نمونه ای تصادفی از این افراد به اندازه ی ۱۵ می گیرد و آن ها را به طور کاملا تصادفی به سه گروه تقسیم می کند. به گروه اول برای کاهش وزن، دارو به گروه دو ورزش و به گروه سوم رژیم غذایی تجویز می کند. در جدول زیر کاهش وزن افراد ، قبل و بعد از تجویز گرد آمده است.

| دارو | ورزش | رژيم |
|------|------|------|
| 4    | 3    | 3    |
| 7    | 2    | 4    |
| 5    | 0    | 6    |
| 8    | 4    | 3    |
| 5    | 3    | 1    |

برای وارد کردن داده ها در SPSS باید داده ها در ستون متغیر جدیدی که با عنوان دیگری (در اینجاreduc ) تعریف می کنید زیر هم ردیف کرده و متغیر دیگری را با نام factor یا group در کنارش تعریف کنید که مشخص کند داده ها مربوط به کدام گروه می باشند. به شکل زیر توجه کنید:

| 1<br>2<br>3<br>4<br>5<br>6<br>7<br>8 | 4<br>7<br>5<br>8<br>5 | 3<br>2<br>0<br>4<br>3 | 3<br>4<br>6<br>3 | 4<br>7<br>5<br>8 |                                 |
|--------------------------------------|-----------------------|-----------------------|------------------|------------------|---------------------------------|
| 2<br>3<br>4<br>5<br>6<br>7<br>8      | 7<br>5<br>8<br>5      | 2<br>0<br>4<br>3      | 4 6 3            | 7<br>5<br>8      |                                 |
| 3<br>4<br>5<br>6<br>7<br>8           | 5<br>8<br>5           | 0<br>4<br>3           | 6                | 5<br>8           | 1                               |
| 4<br>5<br>6<br>7<br>8                | 85                    | 4                     | 3                | 8                | 1                               |
| 5<br>6<br>7<br>8                     | 5                     | 3                     |                  |                  |                                 |
| 6<br>7<br>8                          |                       |                       | 1                | 5                | 1                               |
| 7                                    |                       | 12                    |                  | 3                | 2                               |
| 8                                    |                       |                       |                  | 2                | 2                               |
| 0                                    |                       | 14                    | 24               | 0                | 2                               |
| 9                                    |                       |                       | 32               | 4                | 2                               |
| 10                                   |                       |                       |                  | 3                | 2                               |
| 11                                   |                       |                       |                  | 3                | 3                               |
| 12                                   |                       |                       | 10               | 4                | 3                               |
| 13                                   |                       |                       | 3                | 6                | 3                               |
| 14                                   |                       |                       |                  | 3                | 3                               |
| 15                                   |                       |                       |                  | 1                | 3                               |
| نيد:                                 | طی ک                  | یر زیر را             | ، ها مسب         | ہتر دادہ         | این حالت می توانید برای بررسی ب |
|                                      |                       | >At                   | nalyze<br>خاب کن | e > De           | escriptive statistics > Explo   |

| Explore                                                                                               | ×                                           | 🖀 Explore: Plots                                                                                                    |                                           |
|----------------------------------------------------------------------------------------------------|---------------------------------------------|----------------------------------------------------------------------------------------------------|-------------------------------------------|
| Croin     Varceh     daroo      Coses by:      Display      @ Both © Stiglistics © Pipts      Display | Statistics<br>Picts<br>Options<br>Bootstrap | Boxplots<br>© Eactor levels together<br>Dependents together<br>Mone<br>Vagmaity plots with feate<br>Spread vs Level with Leven<br>© Nong<br>© Dower estimation<br>Dirensformed Power. | Descriptive<br>Stem-and-leaf<br>Histogram |
| OK Paste Reset Cancel Help                                                                            |                                             | Continue                                                                                                    | Help                                      |

با فعال کردن گزینه ی Normality plots with testsمی توانید نرمالیتی هر گروه را جداگانه تست کنید و در خروجی نمودار Q-Q را نیز داشته باشید. و برای آزمون برابری واریانس ها گزینه ی Power وstimation در مسیر زیر فعال کنید.

Spread vs Level with> Levene Test

حال مسير أناليز واريانس يک طرفه را طي كنيد

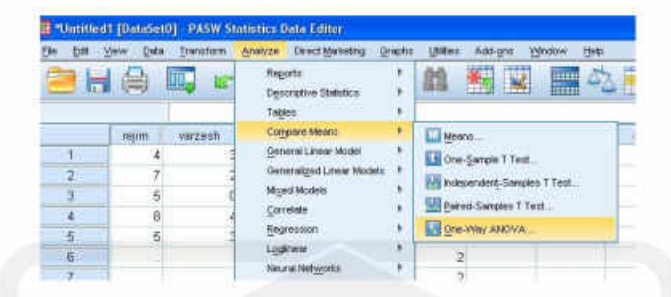

و در کادر محاوره ی آن در قسمت Dependant list متغیر تصادفی وابسته خود را (طرح آزمایش) یا متغیری که می خواهید آنالیز واریانس را روی آن انجام دهید وارد نمایید. و در قسمت Factorمتغیر عامل خود (طرح آزمایش)، یا همان متغیری که تفکیک گروه را در آن انجام دادید، وارد نمایید.

|                  | Close star (1907)<br>Versen<br>Versen | Popensieri Luit<br>d'indexed                                                                                                    | Cognette       |               |
|------------------|---------------------------------------|----------------------------------------------------------------------------------------------------|----------------|---------------|
| . ا<br>بشجو<br>W |                                       | Pecka<br>Peckation<br>Sevent Cancer Head<br>Wave AtHOVA Point Hore Ministry<br>Antennase Antennest<br>B<br>Cancer Distance Head<br>Cancer Distance Head<br>Particle Distance Head<br>Particle Distance Head<br>Particle Distance Head<br>Particle Distance Head<br>Performance Head Associated<br>represent Form (Code Head) | All Comparison | قدم با<br>آد. |

در کادر محاوره ی Post Hoc دو فرض وجود دارد:

۱-برابری واریانس ها

در این قسمت رایج ترین روش های مقایسه های چند گانه عبارتند از:

•روش كمترين مربعات LSD

| Bonferroni | •روش بونفرونی |
|------------|---------------|
| Гukey      | •روش توک      |
| Scheffe    | •روش شفه      |

•روش نيومن-كلز Newman-Keuls

•روش دانت Dunnett's Procedure

که به کار گیری این روش ها، غالبا به نتایج مشابهی ختم می شود. اما باید توجه کرد که کاربرد روش دانت در مواقعی است که یکی از گروه ها، گروه شاهد یا (Control) باشد.

۲-نابرابری واریانس ها

این گزینه برای آزمون هایی که فرض برابری واریانس ها در آن صدق نمی کند کاربرد دارد.

سطح آزمون را می توان در قسمت significance level تعیین کنید. به طور پیش فرض این قسمت ۰۰۰۵ در نظر گرفته می شود.

قبل از انجام آنالیز واریانس در کارد محاوره option رفته و گزینه های Descriptive و

Homogenetity-of-Variance Testرا تیک دارکنید. این گزینه ها به ترتیب توصبف داده ها و آزمون برابری واریانس ها را در بین گروه ها انجام می دهد.

| Statis            | ics          |                |          |
|-------------------|--------------|----------------|----------|
|                   | escriptive   |                |          |
| E                 | xed and ran  | dom effects    |          |
| V H               | omogeneity ( | of variance te | est      |
| B                 | own-Forsyt   | he             |          |
|                   | elch         |                |          |
| <b>√</b> <u>M</u> | eans plot    |                |          |
| Missin            | g Values —   |                |          |
| () E>             | clude cases  | analysis by    | analysis |
| © E>              | clude cases  | s listwise     |          |

و در آخر گزینه های continue و ok را کلیک کنید تا به شما خروجی را بدهد.

تفسير خروجي ها:

اولین خروجی دریافتی شما، جدول توصیفی داده های هر گروه است. میانگین، انحراف معیار، خطای استاندارد، و فاصله اطمینان ۹۵ درصدی و در نهایت مقدار مینیمم و ماکزیمم داده ها را در هر گروه مشاهده می کنید

|       |   |    |      |                |            | 95% Confidence | Interval for Mean |         |         |
|-------|---|----|------|----------------|------------|----------------|-------------------|---------|---------|
|       | N |    | Mean | Std. Deviation | Std. Error | Lower Bound    | Upper Bound       | Minimum | Maximum |
| 1     |   | 5  | 5.80 | 1.643          | .735       | 3.76           | 7.84              | 4       | 8       |
| 2     |   | 5  | 2.40 | 1.517          | .678       | .52            | 4.28              | 0       | 4       |
| 3     |   | 5  | 3.40 | 1.817          | .812       | 1.14           | 5.66              | 1       | 6       |
| Total |   | 15 | 3.87 | 2.134          | .551       | 2.69           | 5.05              | 0       | 8       |

در جدول زیر واریانس میان گروهها (آزمون همگنی واریانس ها) را مشاهده می کنید. در ستون اول مقدار آماره levene را مشاهده می کنید و دو ستون وسط درجه آزادی بین گروه ها و در جه آزادی درون گروهی را مشاهده می کنید. این دو مقدار به ترتیب برابر است با 1-k : و (K(n-1) است که k تعداد گروهها و n تعداد نمونه های درون هر گروه است. و در نهایت سطح معناداری در ستون آخر درج شده که مقدار بالای آن، دلالت بر تایید فرض صفر می کند و می پذیریم که واریانس گروهها برابر است.( p-value) اعتبار فرض صفر است و مقدار بالای آن معتبر بودن فرض صفر را نتیجه می دهد.)

**Test of Homogeneity of Variances** 

method

| Levene Statistic | df1 | df2 | Sig. |
|------------------|-----|-----|------|
| .094             | 2   | 12  | .911 |

خروجی زیر با عنوان ANOVAآنالیز واریانس را با آماره یF (فیشر) است. مجموع مربعات و درجات آزادی بین گروهها و درون گروهها و کل را مشاهده می کنید. میانگین مربعات و آماره فیشر نیز در جدول آمده است. ستونی که باید به آن توجه نمود ستون .sigاست که در اینجا مقدارش از ۰۰۰۵ کمتر بوده و همین موجب رد فرض صفر می گردد. لذا ما نمی توانیم فرض برابری میانگین های گروه ها را بپذیریم.

| method         |                | ANOVA |             |                     |      |
|----------------|----------------|-------|-------------|---------------------|------|
|                | Sum of Squares | df    | Mean Square | F                   | Sig. |
| Between Groups | 30.533         | 2     | 15.267      | <mark>5.51</mark> 8 | .020 |
| Within Groups  | 33.200         | 12    | 2.767       |                     |      |
| Total          | 63.733         | 14    |             |                     |      |

حال که فرض برابری میانگین های گروهها رد شده است به بررسی جزیی گروهها می پردازیم. روش توکی و کمترین مربعات و بونفرونی را می بینید .

|            | (I) reduction | (J) reduction | Mean             |            |       | 95% Confide | nce Interval |
|------------|---------------|---------------|------------------|------------|-------|-------------|--------------|
|            |               |               | Difference (I-J) | Std. Error | Sig.  | Lower Bound | Upper Bound  |
| Tukey HSD  | 7 1           | 2             | 3.400*           | 1.052      | .018  | .59         | 6.21         |
|            |               | - 3           | 2.400            | 1.052      | .097  | 41          | 5.21         |
|            | 2             | 1             | -3.400*          | 1.052      | .018  | -6.21       | - 59         |
|            | -             | - 3           | -1.000           | 1.052      | .620  | -3.81       | 1.81         |
|            | 3             | 1             | -2.400           | 1.052      | .097  | -5.21       | .41          |
|            |               | - 2           | 1.000            | 1.052      | .620  | -1.81       | 3.81         |
| LSD        | 1             | 2             | 3.400*           | 1.052      | .007  | 1.11        | 5.69         |
|            |               | - 3           | 2.400*           | 1.052      | .042  | .11         | 4.69         |
|            | 2             | 1             | -3.400*          | 1.052      | .007  | -5.69       | -1.11        |
|            | -             | - 3           | -1.000           | 1.052      | .361  | -3.29       | 1.29         |
|            | 3             | 1             | -2.400*          | 1.052      | .042  | -4.69       | 11           |
|            |               | - 2           | 1.000            | 1.052      | .361  | -1.29       | 3.29         |
| Bonferroni | 1             | 2             | 3.400*           | 1.052      | .022  | .48         | 6.32         |
|            |               | - 3           | 2.400            | 1.052      | .125  | 52          | 5.32         |
|            | 2             | 1             | -3.400*          | 1.052      | .022  | -6.32       | 48           |
|            |               | - 3           | -1.000           | 1.052      | 1.000 | -3.92       | 1.92         |
|            | 3             | 1             | -2.400           | 1.052      | .125  | -5.32       | .52          |
|            |               | - 2           | 1.000            | 1.052      | 1.000 | -1.92       | 3.92         |

\*. The mean difference is significant at the 0.05 level.

|            |           | method | -              |           |
|------------|-----------|--------|----------------|-----------|
|            | reduction |        | Subset for alp | ha = 0.05 |
|            |           | N      | 1              | 2         |
| Tukey HSD* | 2         | 5      | 2.40           |           |
|            | 3         | 5      | 3.40           | 3.40      |
|            | - 1       | 5      |                | 5.80      |
|            | Sig.      |        | .620           | .097      |

Means for groups in homogeneous subsets are displayed.

a. Uses Harmonic Mean Sample Size = 5.000.

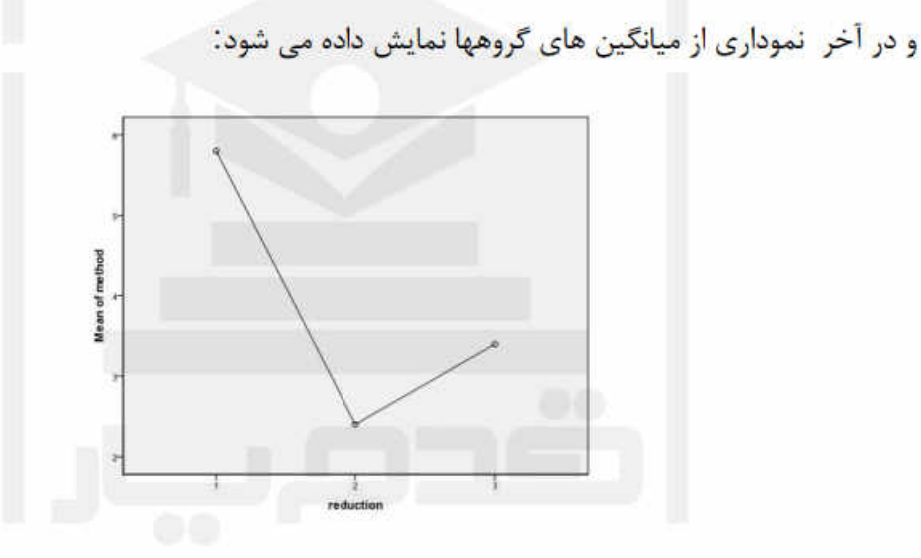

منبع: http://ldaneshgah.ir منبع: Ghadam Yar.Ir